# 2021年版 タマROM 得点集計マニュアル

- 目次
- lp・・・タマROMのインストール
- 2p・・・クラス作成
- 3p・・・教科書とテストの設定
- 4p・・・ショートカット作成
- 5p・・・ログイン
- 6p・・・名簿設定
- 7p・・・国語旧観点設定
- 8p・・・メニュー紹介
- 9p・・・単元設定
- 10p・・・評価基準設定

- llp・・・得点入力 12p・・・補助簿入力 13p・・・集計資料紹介 14p・・・道徳所見作成文例システム 15p・・・外国語所見作成文例システム 16p・・・個別プリント機能 17p・・・校務支援システム連携 18p・・・その他設定(管理者設定) 19p・・・その他設定(専科設定)
  - 20p・・・専科ログイン

# タマROMのインストール

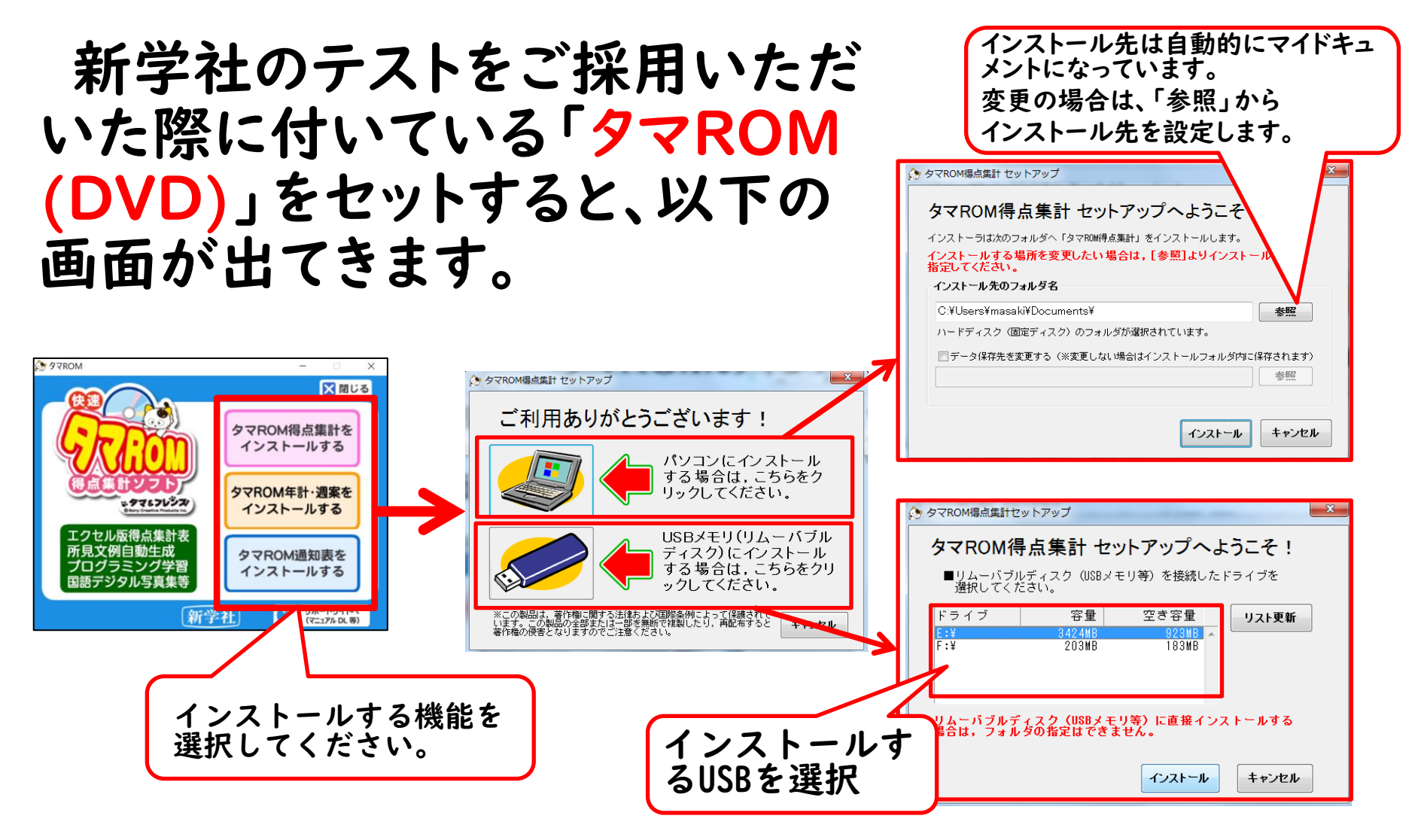

# 初期設定(クラス作成)

①タマロム得点集計を起動し、ログイン画面左下「クラスの追加」をクリック
 ※初めて起動した時は、クラス設定画面が自動的に立ち上がります。
 ②学年選択/クラス入力/先生のお名前を入力

(学年と組は設定後、変更不可のためご注意ください)
 ③パスワードは任意です。設定されなくても使用でき、後から設定も可能です。
 ④ ①~③が終了後、「教科書とテストの設定へ進む」ボタンをクリック

### タマロムログイン画面

クラス設定画面

|                                                                                              | <i>,</i> , , |
|----------------------------------------------------------------------------------------------|--------------|
| 97Rom<br>サポートサイト         パージョン<br>情報の確認         終了           クラス 個別の 設定         クラス 個別の 設定   |              |
|                                                                                              |              |
| 後二の目に含べて設定してあくと、<br>「得点集計シフト」                                                                |              |
| ・タマミンジン<br>パスワード (8文字以内) 秘密の質問 あなたの好きな食べ物は? ~                                                |              |
| 0 一覧からロジインするクラスを運搬ます。<br>2)パスワードを設定している場合は、パスワードを入力します。  ・ ・ ・ ・ ・ ・ ・ ・ ・ ・ ・ ・ ・ ・ ・ ・ ・ ・ |              |
|                                                                                              |              |
| クラス     ● 新規にデータを設定する。                                                                       |              |
| 担任     教科書とテスト       の設定へ進む     ファイル                                                         |              |
| ● 「「「「」」」 ● 「「」」 ● 「」 ● 「」 ● 「」 ● 「」 ●                                                       | 7 libre      |
| ログイン トー・マート 同学年他クラスと、期区分、教科書・テスト、単元、 産業 単本 一 登録                                              | k            |
|                                                                                              |              |
|                                                                                              |              |
|                                                                                              |              |
|                                                                                              |              |
|                                                                                              |              |
|                                                                                              |              |
|                                                                                              | 1610         |

初期設定(教科書とテストの設定)

①期区分選択(3学期制or2学期制)

②テスト評価する教科に使用列の□をクリックし、レ点チェックを入れます。

③テスト発行会社は、新学社以外を採用されていた場合、「自作(他社)」をクリック

④採用されたテスト種類を選択。他社の場合は学期刊を選択。

⑤教科書会社を選択

⑥登録をクリック ⑦作成をクリック ⇒ログイン画面にクラスが出来上がります。

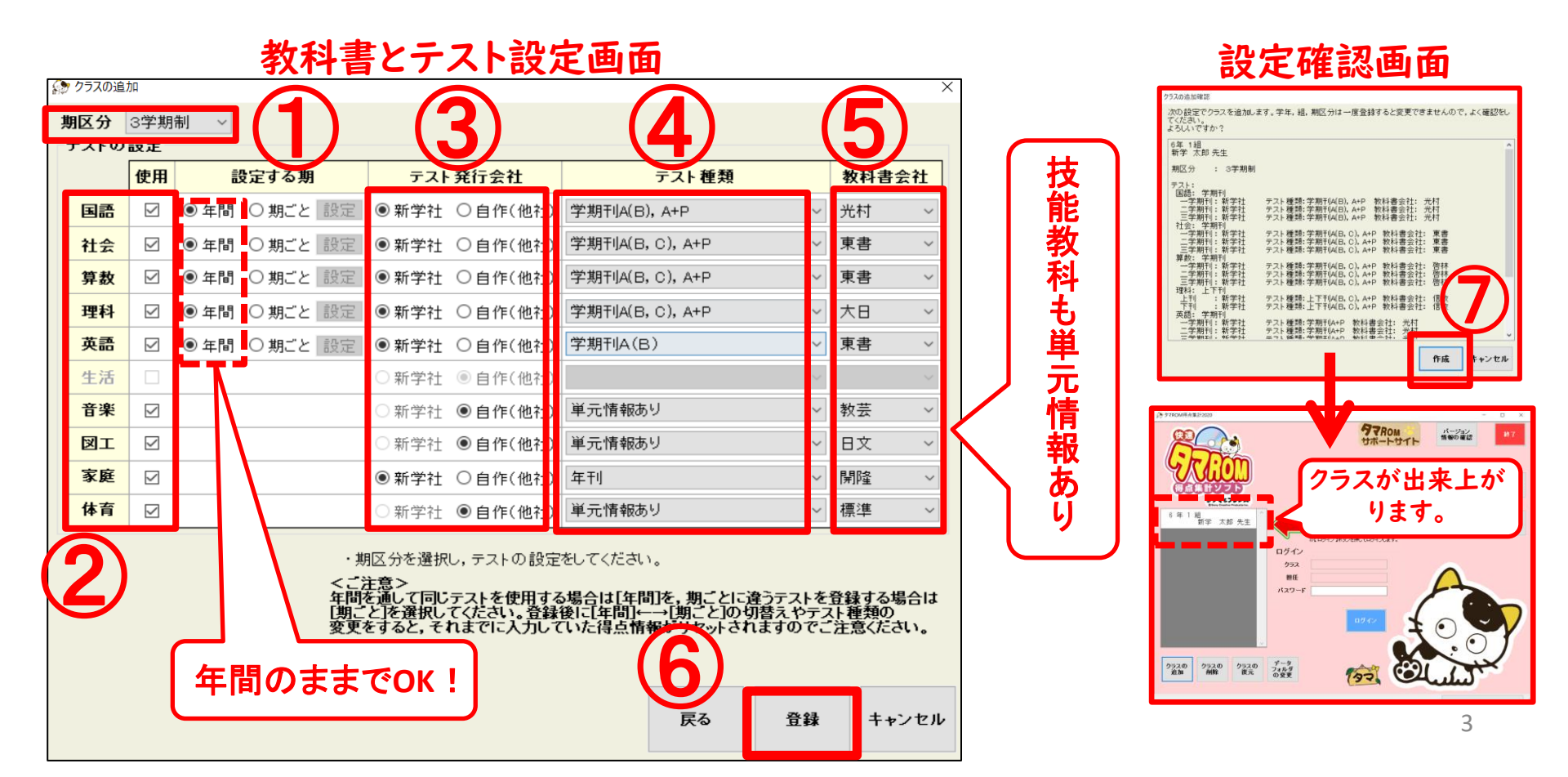

### ショートカット作成

#### ※タマロム2021保存先を検索 ①「タマROM得点集計2021」フォルダを開く ②「ショートカット作成」をダブルクリック ③デスクトップにショートカットが作成されます I J マ J マ J タマROM得点集計2021

|                     |                                       |                  |    |     | ファイル ホーム 共有          | 表示                                |                  |            |           |
|---------------------|---------------------------------------|------------------|----|-----|----------------------|-----------------------------------|------------------|------------|-----------|
| 📜   🛃 📜 🗢   新しいフォルタ | Ÿ-                                    |                  |    |     | ← → ~ ↑ 📜 > 新        | iしいフォルダー > タマROM得点集計2021          |                  |            |           |
| ファイル ホーム 共有         | 表示                                    |                  |    |     |                      | 名前 ^                              | 更新日時             | 種類         | サイズ       |
| ← → ◇ ↑ 🖡 > 新       | らしいフォルダー                              |                  |    |     | 🖈 クイック アクセス          | <mark>│</mark> Data_夕マROM得点集計2021 | 2021/04/03 18:22 | ファイル フォルダー |           |
|                     | · · ·                                 |                  |    |     | S PC                 | 📕 Image                           | 2021/02/19 9:45  | ファイル フォルダー |           |
| 🍊 カイック マクセフ         | 名前                                    | 田北日時             | 種類 | 717 | 🧊 3D オブジェクト          | 📕 Log                             | 2021/04/03 17:15 | ファイル フォルダー |           |
| 🛪 7197772X          | - タマROM得占集計2021                       | 2021/04/03 18:15 |    |     | 🖊 ダウンロード             | PDF                               | 2021/02/19 9:45  | ファイル フォルダー |           |
|                     |                                       | 2021/01/00 10110 |    |     | 🔜 デスクトップ             | 個別プリント                            | 2021/02/19 9:49  | ファイル フォルダー |           |
| コロ ナゴミジェクト          |                                       |                  |    | -   | 🗐 ドキュメント             | 7-zip32.dll                       | 2021/01/01 0:00  | アプリケーション拡張 | 626 KB    |
|                     |                                       |                  |    |     | ▶ ピクチャ               | 🔄 Config                          | 2021/01/01 0:00  | 構成設定       | 10 KB     |
| 🔶 ダウンロード            |                                       |                  |    |     | ■ ビデオ                | 🗟 gdiplus.dll                     | 2021/01/01 0:00  | アプリケーション拡張 | 1,684 KB  |
| 🔜 デスクトップ            | · · · · · · · · · · · · · · · · · · · |                  |    |     | C C Stut             | Master.d t                        | 2021/01/01 0:00  | DAT ファイル   | 2,224 KB  |
| 🗎 ドキュメント            |                                       |                  |    |     | 2 21-292             | 🎲 OnlineU date                    | 2021/01/01 0:00  | アプリケーション   | 2,356 KB  |
|                     |                                       |                  |    |     | 🐛 Uーカル デイスク (C:)     | OutSide.out                       | 2021/01/01 0:00  | DAT ファイル   | 2,224 KB  |
| ► ビクチヤ              |                                       |                  |    |     | 小学事業部 (¥¥kn;         | 🔬 version                         | 2021/04/03 18:15 | 構成設定       | 1 KB      |
| 📑 ビデオ               |                                       |                  |    |     | 🛫 予算実績 (¥¥knas:      | XIToolKit dll                     | 2021/01/01 0.00  | アプリケーション拡張 | 215 KB    |
| 🎝 ミュージック            |                                       |                  |    |     | < knas_all (¥¥knas31 | ■ ショートカット作成                       | 2021/01/01 0:00  | アプリケーション   | 1,851 KB  |
| 🐛 ローカル ディスク (C:)    |                                       |                  |    |     | 🥪 システム共通 (¥¥kni      | 約9 タマROM得点集計                      | 2021/04/03 18:15 | アフリケーション   | 10,482 KB |

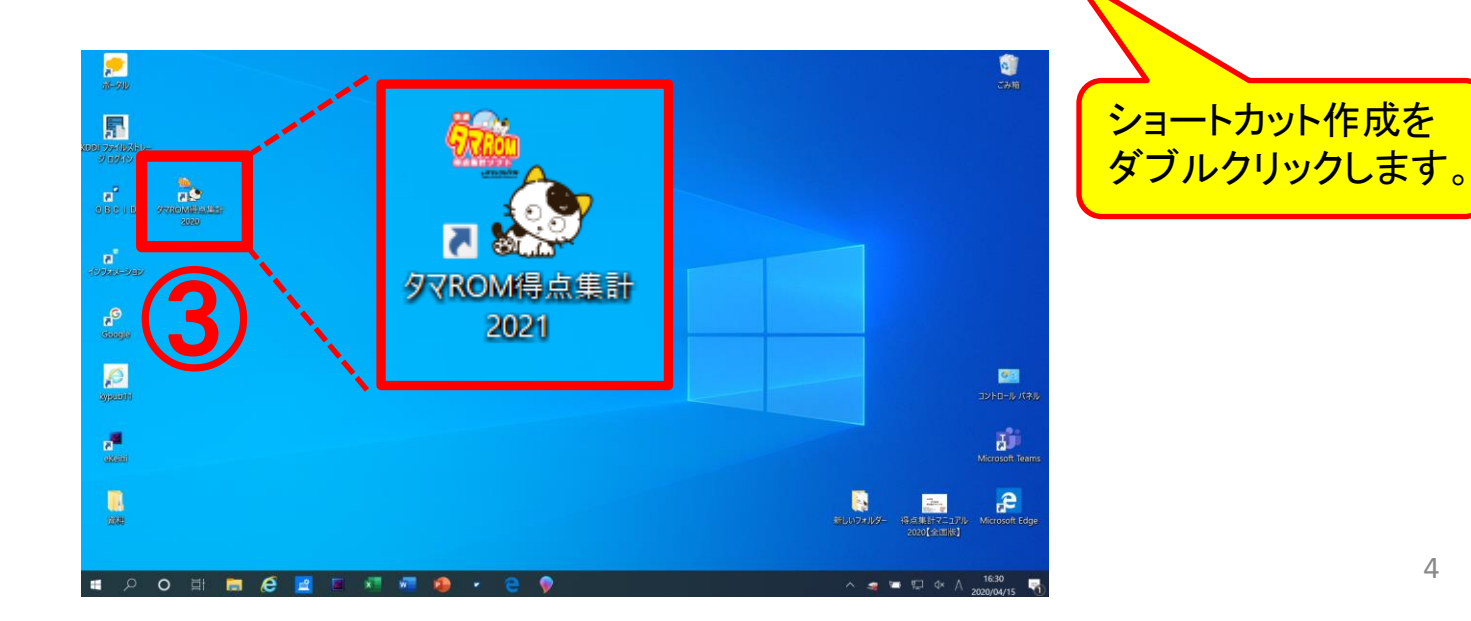

# ログイン

①タマロム得点集計を起動し、ログイン画面左側にあるクラスをクリック
⇒青く塗りつぶされた状態にする。
 ②パスワードを設定されている先生はパスワードを入力
※パスワード設定されていない先生はそのまま③へ
 ③ログインボタンをクリック

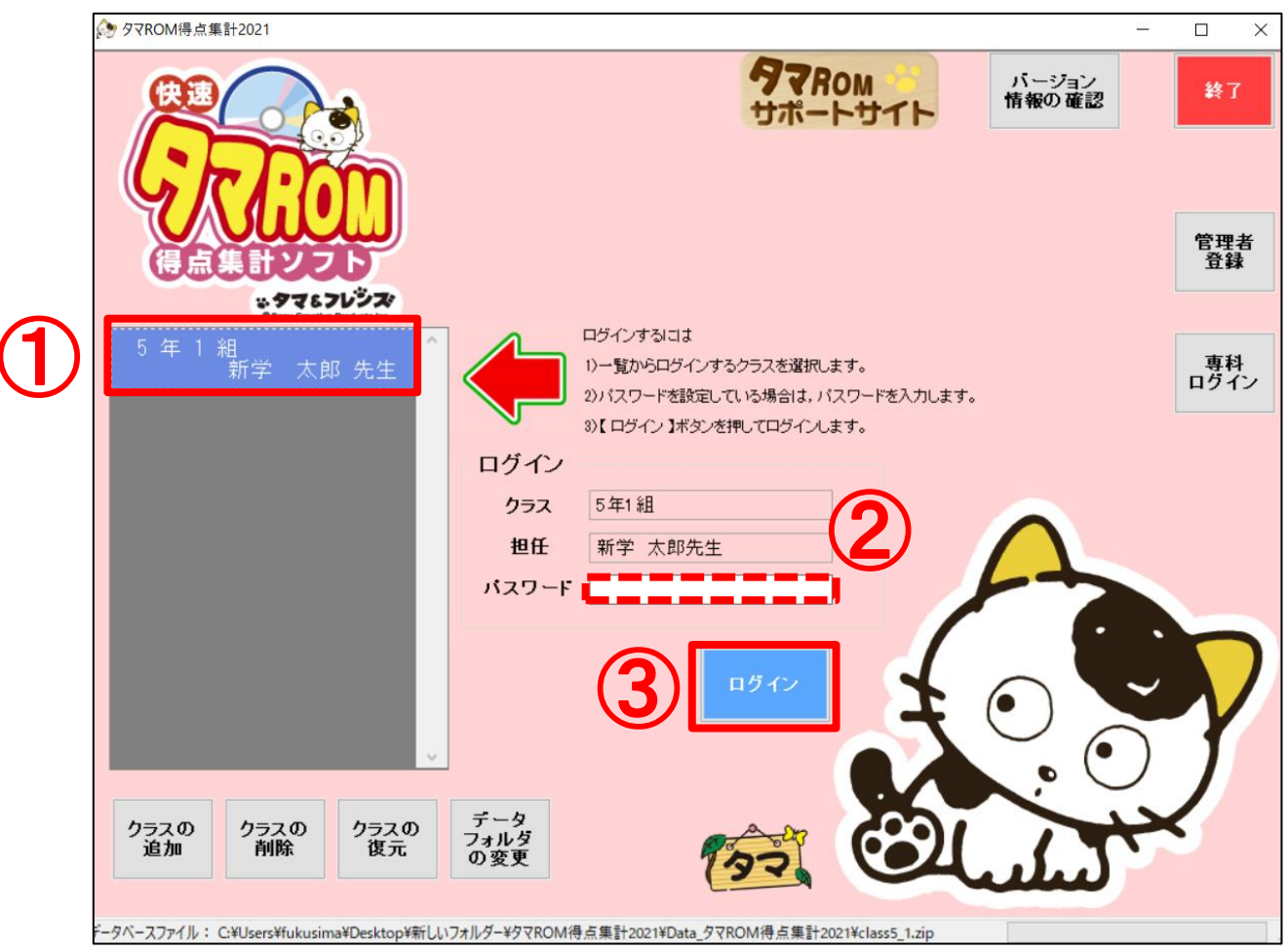

## 名簿設定

①学校様でご用意されているExcelやWordの名簿データを開き、氏名をコピーします。 ふりがな/性別は任意になります。

※タマロム得点集計を起動し、ログイン⇒初めて使用する際は<u>最初に名簿設定画面が自動</u> <u>的に立ち上がります。</u>

① ①でコピーした氏名を入力欄に貼り付け。※氏名が入ると番号は自動的に出ます。
 ③保存をクリック。

### 学校様の名簿データ等

#### 名簿設定画面

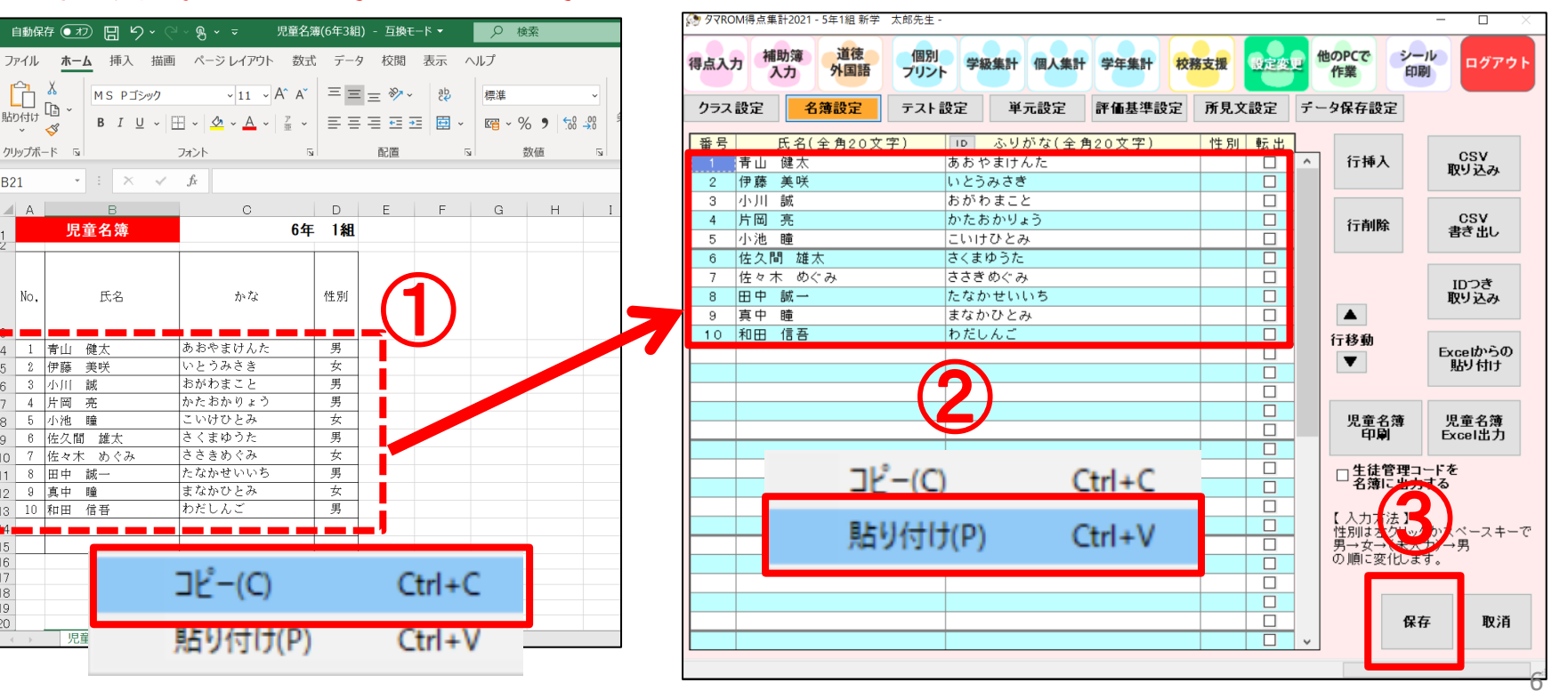

### 初期設定(国語を旧観点で集計する場合)

| 分 9 マROM得点集計2021 - 4年1組 狩野 謙四先生 -                                                                                                    | —                                                                                                    |                                                                                                    |
|----------------------------------------------------------------------------------------------------|----------------------------------------------------------------------------------------------------|----------------------------------------------------------------------------------------------------|
| 得点入力     補助薄     道徳<br>外国語     伊川     学級集計     個人集計     学年集       クラス設定     名簿設定     テスト設定     単元設定     評価基       1     1     1     1     1       1     1     1     1     1       1     1     1     1     1       1     1     1     1     1       1     1     1     1     1       1     1     1     1     1       1     1     1     1     1       1     1     1     1     1 | 校務支援         使定まず         他のPCで<br>作業         シール<br>印刷         ログアウト           建設定         所見文設定         データ保存設定            集計の設定          ケール         ログアウト           集計の設定              東路済みの単元について、<br>欠席した単元や得らの<br>入力されていない適日は         集計設定                                                                                                    | <ul> <li>①クラス設定</li> <li>②国語入力観点の設定</li> <li>チェックを入れ、「入力観点の変更」ボタン?</li> <li>押すと旧指導要領の観点(「話す・聞く」</li> <li>「まく、「読む、) ズは続ち集計できるように</li> </ul>                                                                                                    |
| パスワードの変更     の変更       現在のパスワード                                                                                                    | <ul> <li>○点と同様と見なして集計を行います。</li> <li>の変更</li> <li>国語入力観点の設定         <ul> <li>「思判表」を「話・聞」「書く」「読む」<br/>」にわける</li> <li>入力観点の変更</li> </ul> </li> </ul>                                                                                                    | 「音く」、読む」)(成績を集計(さるように<br>なります。                                                                                                    |
| 秘密の質問と答えの変更     パスワード       秘密の質問     あなたの好きな食べ物は?       秘密の質問     あなたの好きな食べ物は?                                                                                                    | 2         第 97ROM得点集計2021 - 4年184 第           得点入力         補助簿         道徳           久力         補助簿         道徳           資点別得点集計表         単元別                                                                                                    | 99 課四先生・     -     -     -     -     -     -     -     -     -     -     -     -     -     -     -     -     -     -     -     -     -     -     -     -     -     -     -     -     -     -     -     -     -     -     -     -     -     -     -     -     -     -     -     -     -     -     -     -     -     -     -     -     -     -     -     -     -     -     -     -     -     -     -     -     -     -     -     -     -     -     -     -     -     -     -     -     -     -     -     -     -     -     -     -     -     -     -     -     -     -     -     -     -     -     -     -     -     -     -     -     -     -     -     -     -     -     -     -     -     -     -     -     -     -     -     -     -     -     -     -     -     -     -     -     -     -     -     -     -     -     -     -     -     - |
|                                                                                                    | 観点別得点集計表       1000     1000       11     -零       11     -零       2     -零       2     -零       2     -零       3     -零       4     -零       -零     -=       10     -零       3     -零       3     -零       4     -零       -零     -=       10     -零       -零     -=       10     -零       3     -零       4     -零       -零     -=       -零     -=       -零     -=       10     -零       -零     -=       10     -零       -零     -=       10     -零       -零     -=       10     -零       10     -零       10     -零       10     -零       10     -零       10     -零       10     -零       10     -零       10     -零       10     -零       10     -零       10     -零       10     -零       10     -零       10     -零 <th>【国語】       1 学期       4年1組            <br/>         ・<br/>         ・<br/>         ・<br/>         ・<br/>         ・          ・<br/>         ・<br/>         ・<br/>         ・          ・<br/>         ・<br/>         ・<br/>         ・          ・<br/>         ・<br/>         ・<br/>         ・          ・<br/>         ・<br/>         ・<br/>         ・<br/>         ・<br/>         ・<br/>         ・<br/>         ・<br>         ・<br>         ・<br>         ・<br>         ・<br>         ・<br>         ・<br>         ・<br/>         ・<br/></br></br></br></br></br></br></br></th> | 【国語】       1 学期       4年1組<br>・<br>・<br>・<br>・<br>・          ・<br>・<br>・<br>・          ・<br>・<br>・<br>・          ・<br>・<br>・<br>・          ・<br>・<br>・<br>・<br>・<br>・<br>・<br>・<br>                                                                                                    |
|                                                                                                    | く<br>Excel形式で帳票を出力します。                                                                                                    |                                                                                                    |

メニュー紹介

タマロムは、画面上段にメニューボタンがございます。 作業用途に合わせ、便利な機能をご用意しています。ご希望メニューをクリックして ください。

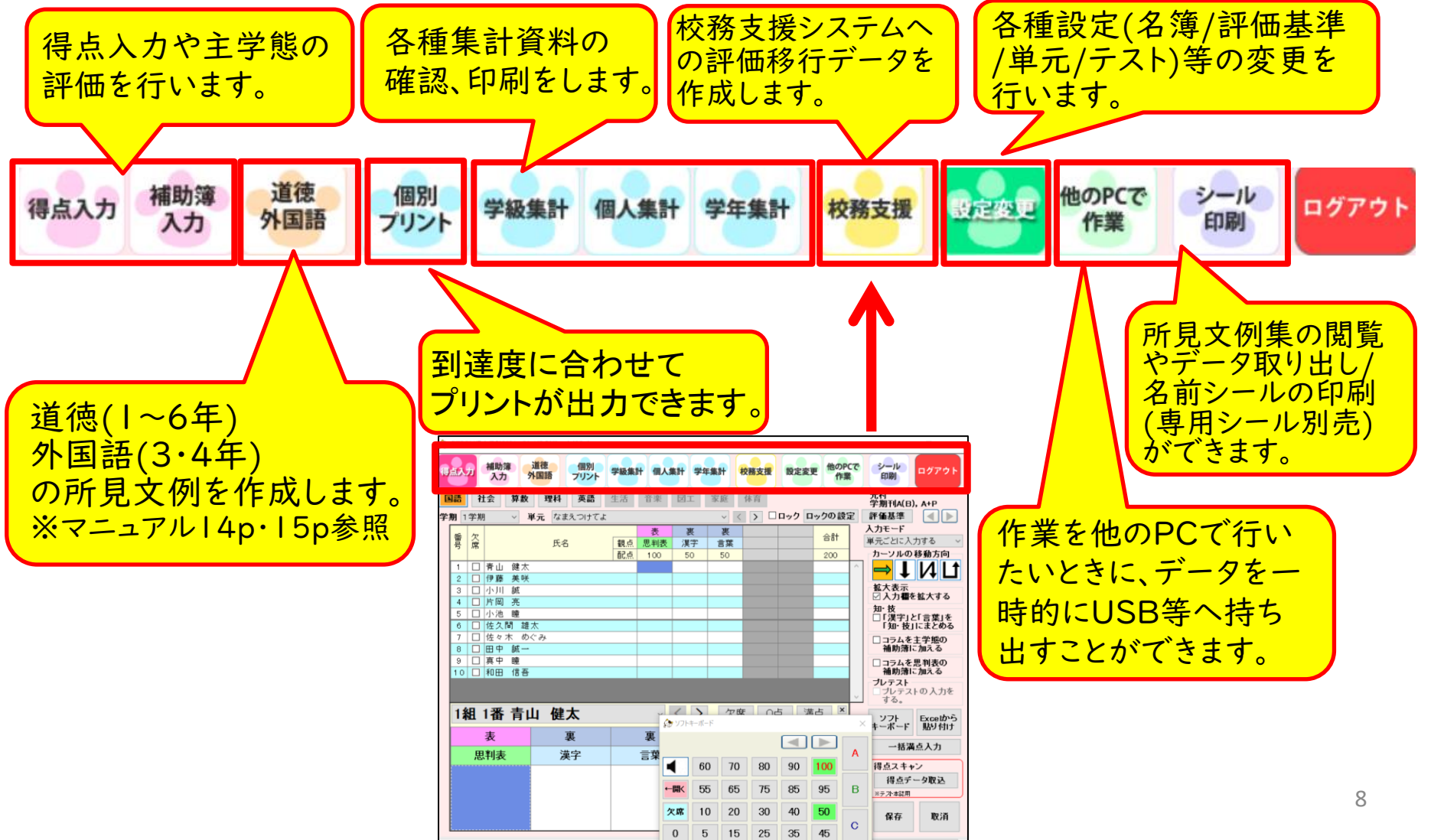

| ※単元設定を変更する<br>①設定変更<br>②単元設定<br>③設定変更教科選択                                                                                                    |
|----------------------------------------------------------------------------------------------------|
| ④単元設定 単元のロック解除                                                                                                    |
| 東京市市市市市市市市市市市市市市市市市市市市市市市市市市市市市市市市市                                                                                                    |
| ⑤観点の設定                                                                                                    |
| テストの表裏を設定                                                                                                    |
| <ul> <li>順番表</li> <li>観点</li> <li>配点</li> <li>得点</li> <li>1</li> <li>表</li> <li>思判表</li> <li>100</li> <li>80</li> <li>2</li> <li>8</li> <li>第字</li> <li>50</li> <li>40</li> <li>4</li> <li>4</li> <li>5</li> <li>8</li> <li>(未使用)</li> <li>5</li> <li>(未使用)</li> <li>(未使用)</li> <li>(未使用)</li> <li>(未使用)</li> <li>(未使用)</li> <li>(未使用)</li> <li>(未使用)</li> <li>(本)</li> </ul> |
|                                                                                                    |

### 評価基準設定

評価基準の設定変更をします。 デフォルト⇒A:80点以上、B:60点~79点、C:59点以下 該当項目に直接数値入力をして変更設定をしていきます。

| ♪ タマROM得点集計2020 - 6年1組 新学 | 太郎先生 -                                 | - 🗆 ×                           |
|---------------------------|----------------------------------------|---------------------------------|
| 得点入力 補助簿 道徳<br>入力 入国語     | 学級集計 個人集計 学年集計 校務支援 受定改更 f             | 他のPCで 所見 シール ログアウト<br>作業 文例集 印刷 |
| クラス設定 となり定                | テスト設定 単元設定 評価基準設定 所見文言                 | 設定 データ保存設定                      |
| 教科国語 ~                    |                                        | カーソルの移動方向                       |
| 全教科一括変更                   | 80 60 変更                               | $\rightarrow$ $\downarrow$      |
| 国語一括変更                    | 80 60 変更                               |                                 |
|                           | 【合計】 知・技 漢字 言葉 思判表 主等                  | 学態 単元/期末一括変更                    |
| 甲元/期末                     | A B A B A B A B A B A                  | BAB                             |
| 【年間の合計】                   | 80 60 80 60 80 60 80 60 80 60 80       | 60 80 60 変更 ^                   |
| 【1学期の合計】                  | 80 60 80 60 80 60 80 60 80 60 80       | 60 80 60 <b>変更</b>              |
| 帰り道                       | 90 60 90 60 90 60 90 60 90 60 90       | 60 90 60 支更                     |
| 春に習う漢字①・②                 | 80 60 80 60 80 60 80                   | 60 <u>80</u> 60 <u>変更</u>       |
| 時計の時間と心の時間                | 80 60 80 60 80 60 80 60 80 60 80       | 60 <u>80 60</u> <u>変更</u>       |
| 私たちにできること                 | 80 60 80 60 80 60 80 60 80 60 80       | 60 80 60 変更                     |
| 森へ                        |                                        |                                 |
| 夏杯のまじの漢子/言楽<br>詳える 関一 3 i |                                        |                                 |
| 品 てり、闻こり:<br>まとめ ①        |                                        |                                 |
| よこのし<br>【2学期の合計】          |                                        |                                 |
|                           |                                        | 60 80 60 <b>2</b>               |
| 秋に習う漢字①・②                 | 80 60 80 60 80 60 80 80 80             | 60 80 60 変更                     |
| みんなで楽しく過ごすために             | 80 60 80 60 80 60 80 60 80 60 80 60 80 | 60 80 60 変更                     |
| 『鳥獣戯画』を読む                 | 80 60 80 60 80 60 80 60 80 60 80       | 60 80 60 変更                     |
| 狂言 柿山伏                    | 80 60 80 60 80 60 80 60 80 60 80       | 60 80 60 変更                     |
| 冬休みまでの漢字/言葉               | 80 60 80 60 80 60 80 60 80 80          | 60 <u>80 60</u> <b>変更</b>       |
| キャルの                      |                                        |                                 |
| 観占一括変更                    | 80 60 80 60 80 60 80 60 80 60 80       | 60                              |
| 10.2.2                    | 変更 変更 変更 変更 変                          | 河 初期值 四十 四次                     |
|                           |                                        | に戻す保存取消                         |
|                           |                                        |                                 |
| 0                         |                                        |                                 |

得点入力

①メニューボタン「得点入力」をクリック
 ②得点入力を行う教科/学期/単元を選択
 ③カーソル移動方向/拡大表示/入力に関する設定変更ができます。
 ④ソフトキーボードで簡単入力 ※直接手入力もできます。

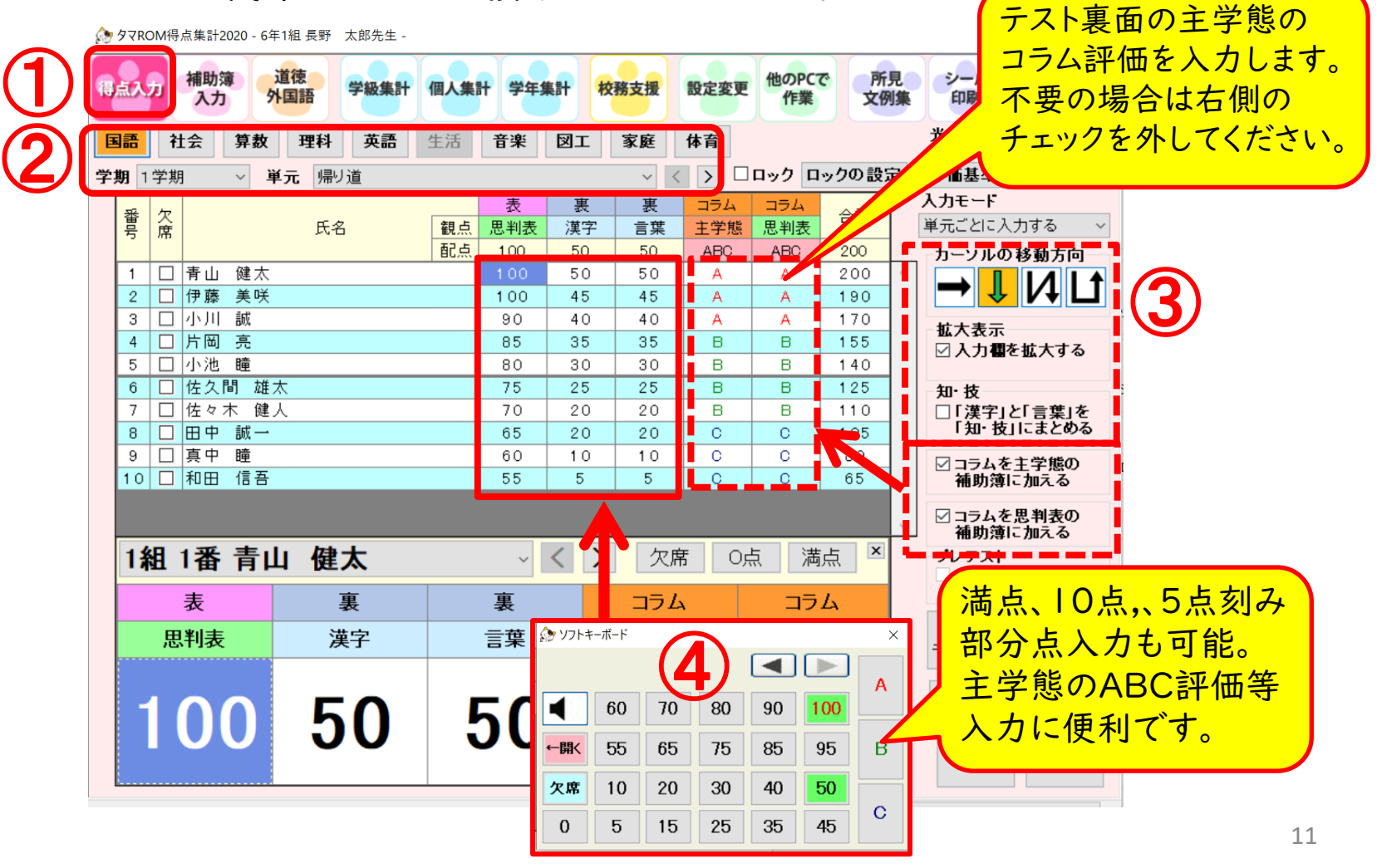

補助簿入力

補助簿評価項目編集

を行う教科/学期/単

幸価項目の重みは、総評価の計算に使用します。 お評価の重みは、補助増ーテスト間の計算に使用します。

元を指定します。

~ < >

□ 全ての単元に対して一括で変更する

単元 なまえつけてよ

教科 国語

学期 1学期

①メニューボタン「補助簿入力」をクリック
②入力を行う教科/学期/単元を選択
③カーソル移動方向
④評価項目の編集ができます。※右図参照
⑤ソフトキーボードで簡単入力 ※直接手入力もできます。

評価基準 入力方法 в С A B 重み 70 40 80 60 10 変更 教科・単元一括変更 ABC ZR A得点集計2020 - 6年1組 長野 太郎先生 記号の換算得占 評価基準 補助簿 道徳 他のPCで 所見 シール ログアウ 得点入 学級集計 学年集計 校務支援 設定変更 外国語 印刷 入力 文例集 主学態 70 40 80 ARC 100 デストコラム 光村 学期刊A(B), A+P 社会 理科 英語 生活 図エ 体育 音楽 家庭 思判表 ABC 70 40 80 60 行移動 評価基準 ロック ロックの設定 学期 1学期 単元 帰り道 自分の考えを持ち、学習に意欲的に取 組んでいたか。 • 学熊 ABC 40 80 60 思判表 カーソルの移動方向 主学態 学態 主学態 主学態 思判表 年」とかって 漢 字 葉 的に取り組んでいた り組んでいたか。 ABC 100 70 40 80 60 100 学D 主学態 ストコラム ストコラム 知・技 ABC 10 総評 100 70 40 80 全記号/数值連動 評価項目 総評価 ABC 40 80 Ū, 入力 100 主学熊 ABC 100 70 40 総 評 粘り В Α 設定ファイル 設定ファイル 読み込み この画面の 適用 初期値に戻す 、強く取 (低学す 番号 欠席 氏名 С クリア □ 青山 健太 Α Α А A A A 🗆 詳しい使い方をみれます。 □ 伊藤 美咲 A 2 A A A A A ブレテスト A A з 口小川 A А A A ブレテス 07J する 4 □ 片岡 亮 в в в в в в в 5 □ 小池 вП в в в в в в ンフト キーボー 評価項目 補助簿評価項目/観点/入力 в в B в в в в 🏇 ソフトキーボード в в С в в C 自動総計画テロ С С С С С 方法を設定し、編集を行いま 全ロック С С С 0 С С С 60 70 80 90 100 C С С C C 🗆 す。完了後、「適用」をクリック ー 開く 55 65 75 85 95 В 全評価自動再 ※テストコラムの主学 20 30 40 欠席 10 50 態評価は得点入力画 保存 С 授業態度などの評価をABC 0 5 15 25 35 45 又は数値で入力します。 面でも入力できます。 12

## 集計資料紹介

#### メニューボタン「学級集計/個人集計」をクリック

メニューボタン下部に表れる項目を選択し、お好きな資料を編集して下さい。印刷も可能です。

| 学級集計(観点別/単元)                                                                                                    | 別)等個人集計                                                                                                    |
|----------------------------------------------------------------------------------------------------|----------------------------------------------------------------------------------------------------|
| [9] 9 YROM侍点集計2020 - 6年1祖 長野 大助先生 -                                                                                                    |                                                                                                    |
| 得点入力 補助簿 道徳 学級集計 個人集計 学年集計 校務支援 設定変更 他のPCで<br>作業                                                                                       | 靈☆ [1077] (観点別/単元別)等                                                                                                    |
| <b>親点別得点集計表</b> 単元別得点集計表 得点分布表 割                                                                                                    |                                                                                                    |
|                                                                                                    | ◎ 夕7ROM将点集計2020 - 6年1組 長野 太郎先生 □ ×                                                                                                    |
| 観点別得点集計表         【国語】         1 学期         6年1組           表示順:出席番号順         【評価設定: 4=80%以上, B=60%以上           夏点         筆期         漢字 | 入<br>得点入力 補助簿 道徳 学級集計 四人集計 学年集計 校務支援 設定変更 他のPCで 所見 シール ログアウト<br>文例集 印刷                                                                                                    |
| □ 回数 総総 総 1 B 2 3 4 C I 観 到 評 1 2 3 4 C I 観 到 評<br>得 合 合 师 ① 每 0時 C 4 去 字頁 ま 点 達 価 师 0時 C 4 去 字頁 ま 点 達 価                               | 平<br><b>現<u>点別個人診断表</u><br/>単元別個人診断表<br/>観点別単元別一覧表<br/>年間成績推移表<br/>ミニ通知表<br/>集計範囲の設定</b>                                                                                                    |
| □ □ 単元名<br>□ 単元名<br>□ 二<br>□ 二<br>□ 二<br>□ 二<br>□ 二<br>□ 二<br>□ 二<br>□ 二                                                               | 児里     中側配囲       出席番号     1 ➡ 氏名 青山 健太     < >       ● 表示中の児童 ○ 告定     1 ➡ ~ 10 ➡       ● 期間                                                                                                    |
| 氏名、記点 1400 50 100 50 50 100 50 450 50 50 50 50 50 50 50 50 50 50 50 50 5                                                               | 3 観点別個人診断表 <1 学期> 3 教科                                                                                                    |
| 2 伊藤 美咲 1285 92 A 45 100 45 45 45 100 45 45 45 94 A 45 45 45 45 45 45 45 45 45 45 45 45 45                                             |                                                                                                    |
| 4 片町 売 1065 76 B 35 85 35 35 35 35 35 35 35 35 35 35 35 35 35                                                                          | B 教 観点 平均点 到達 IFF 到達度 グラフ 学習の様子 (観点別) 2 学校 □ 図エ                                                                                                    |
| 6 医火筒 維太 8/3 62 8 23 /3 25 25 25 23 23 23 23 23 23 23 23 23 23 23 23 23                                                                | ○     漢字     85     100     A     ▼     1 学期に学習した漢字について、非常によく理解し、身に<br>つけることができました。     ○     単件     ● 多庭                                                                                                    |
| 9 真中 瞳 590 42 C 10 80 10 10 10 10 80 10 10 10 10 10 10 10 10 10 10 10 10 10                                                            | C         B         言葉         47         85         A         「         「         1学期に学習した言葉について、非常によく理解し、身に<br>つけることができました。         学級平均                                                                                                    |
| 学級平均   932  66  28  73  23  28  28  78  28 296  65  28  28  28  28  28  28  28  163  47  総合評価 A:03人 B:03人 C:04人                        | 思判表 78 100 A 12 第第に学習した内容を非常によく理解し、考えたり想像<br>したりしながら表現することができました。 一番目 文の 編集                                                                                                    |
|                                                                                                    | 知・技     73     100     A     ▲     「学期に学習した内容について、非常によく理解し、知<br>識・技能を身につけることができました。     所見文を編集する                                                                                                    |
|                                                                                                    |                                                                                                    |
|                                                                                                    | 第     1     1     1     1     1     1     1     1     1     1     1     1     1     1     1     1     1     1     1     1     1     1     1     1     1     1     1     1     1     1     1     1     1     1     1     1     1     1     1     1     1     1     1     1     1     1     1     1     1     1     1     1     1     1     1     1     1     1     1     1     1     1     1     1     1     1     1     1     1     1     1     1     1     1     1     1     1     1     1     1     1     1     1     1     1     1     1     1     1     1     1     1     1     1     1     1     1     1     1     1     1     1     1     1     1     1     1     1     1     1     1     1     1     1     1     1     1     1     1     1     1     1     1     1     1     1     1     1     1     1     1     1     1     1     1< |
|                                                                                                    |                                                                                                    |
| <                                                                                                    | 田・技 77 100 A 1 単期に学習した内容について、非常によく理解し、知 日期/ブレビュー 1 学期に学習した内容について、非常によく理解し、知 課・技能を身につけることができました。                                                                                                    |
|                                                                                                    | 目標         55         100         A         「算期に学んだ自然事業について、より妥当な考えをつく<br>りたし、問題解決することがよくできました。         Excel形式で出力                                                                                                    |
|                                                                                                    | CSV形式で出力                                                                                                    |

# ★大好評【道徳 | ~6年】所見文例作成機能

#### ふりかえりシート実施⇒データ入力⇒所見文作成

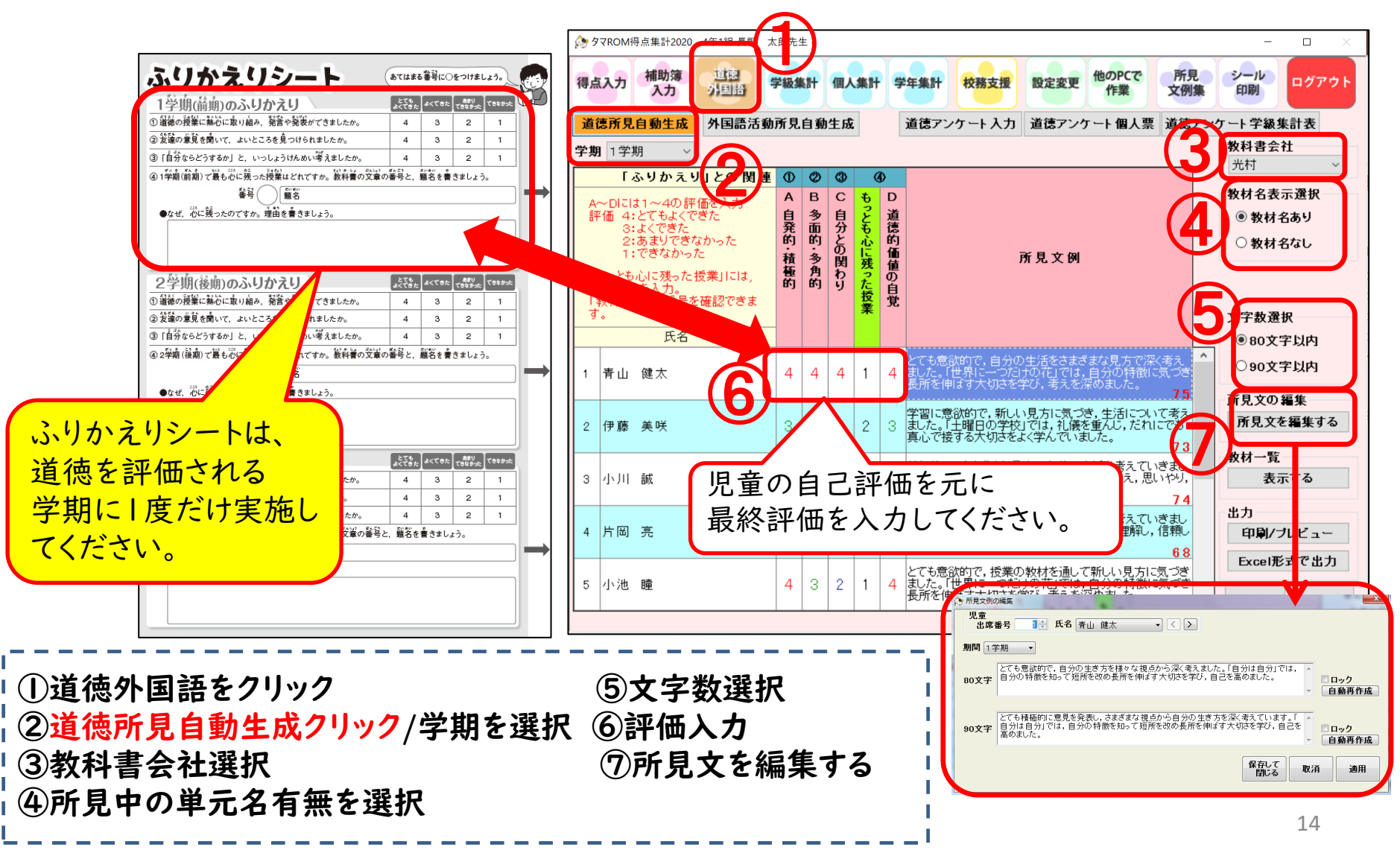

# 【外国語活動3·4年】所見文例作成機能 ふりかえりシート実施⇒データ入力⇒所見文作成

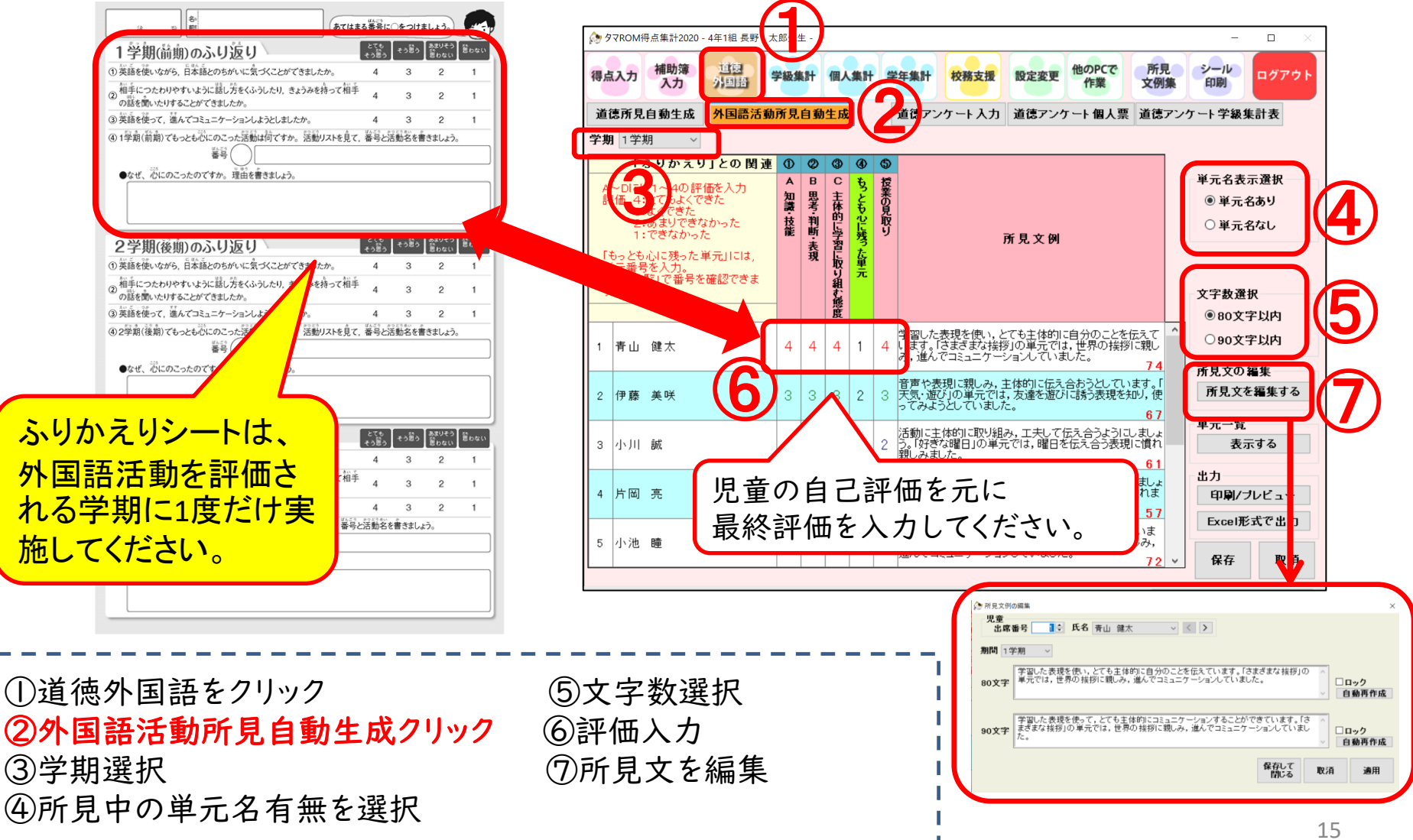

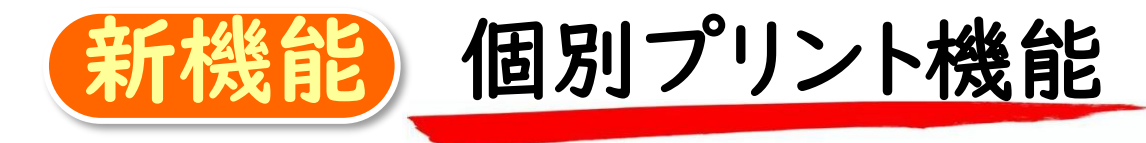

### テストの点数に応じて個別プリントを出力することができます。

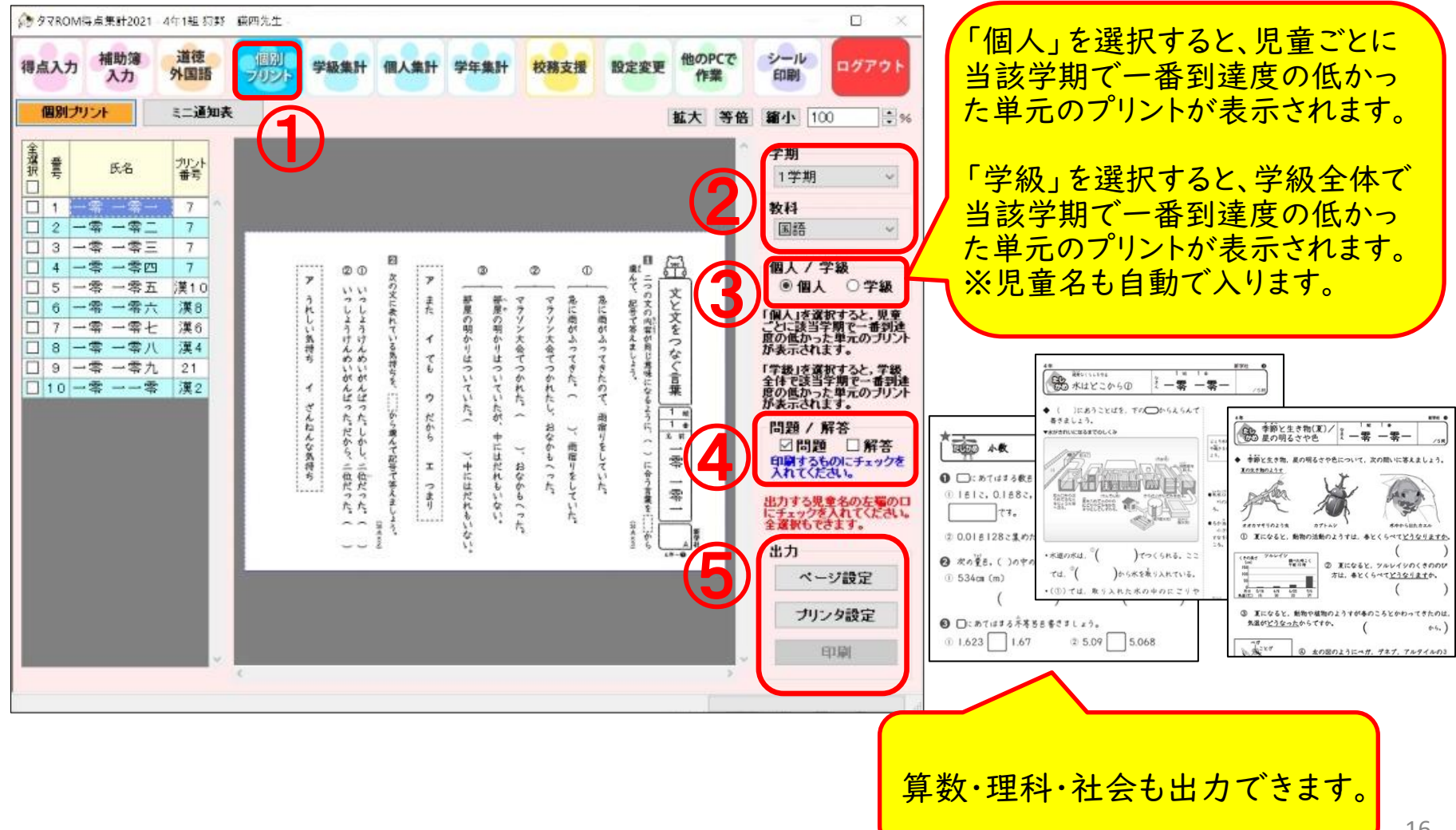

校務支援システム連携

※校務支援ソフト導入地区の場合

タマロムから校務支援システムへの評価の移行用データを作成します。 ①校務支援ボタン ②児童成績一覧表 ③評価記号の変更 ④テストの集計結果を通知表用に修正変更します。 ⑤出力形式の選択⇒該当する校務システムを選択。※写真はC4thです。 ⑥校務システムを起動し、⑤で出力した書式を「Excel入力」で取り込みます。 ※期間を「年間」にすると指導要録用のデータを作成できます(年間自動計算機能もあり)

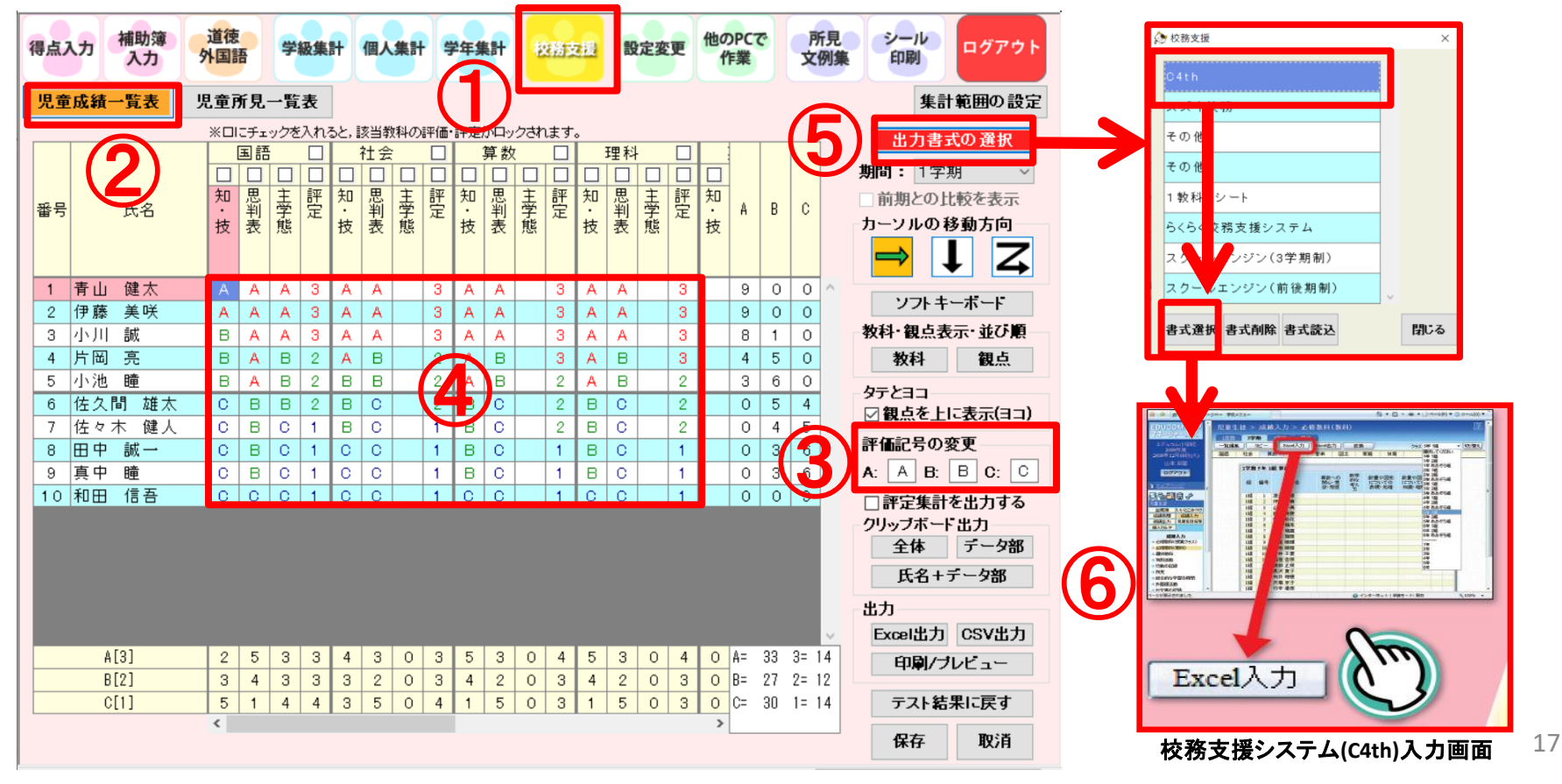

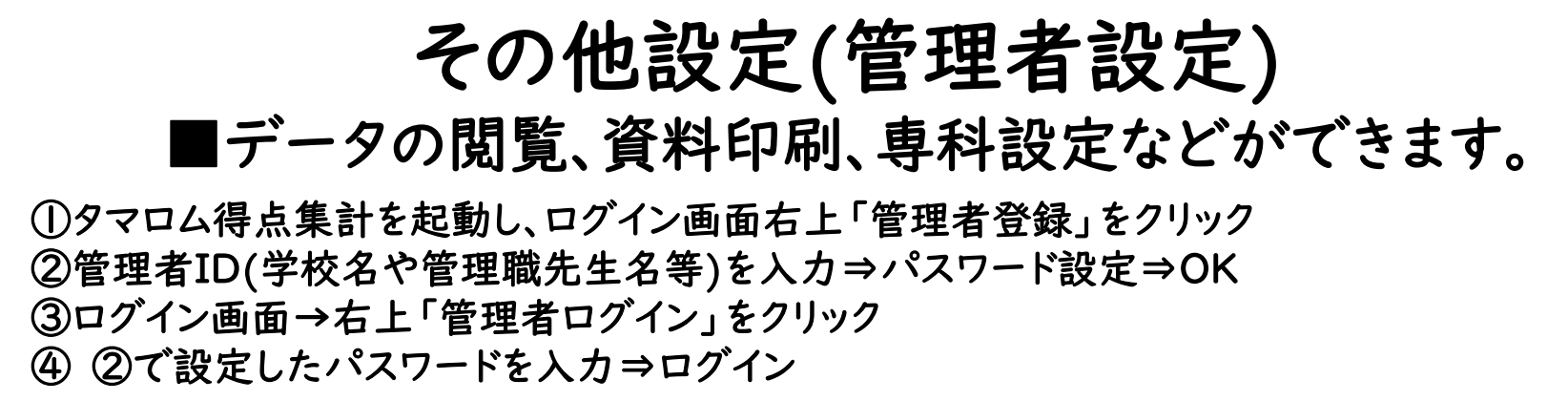

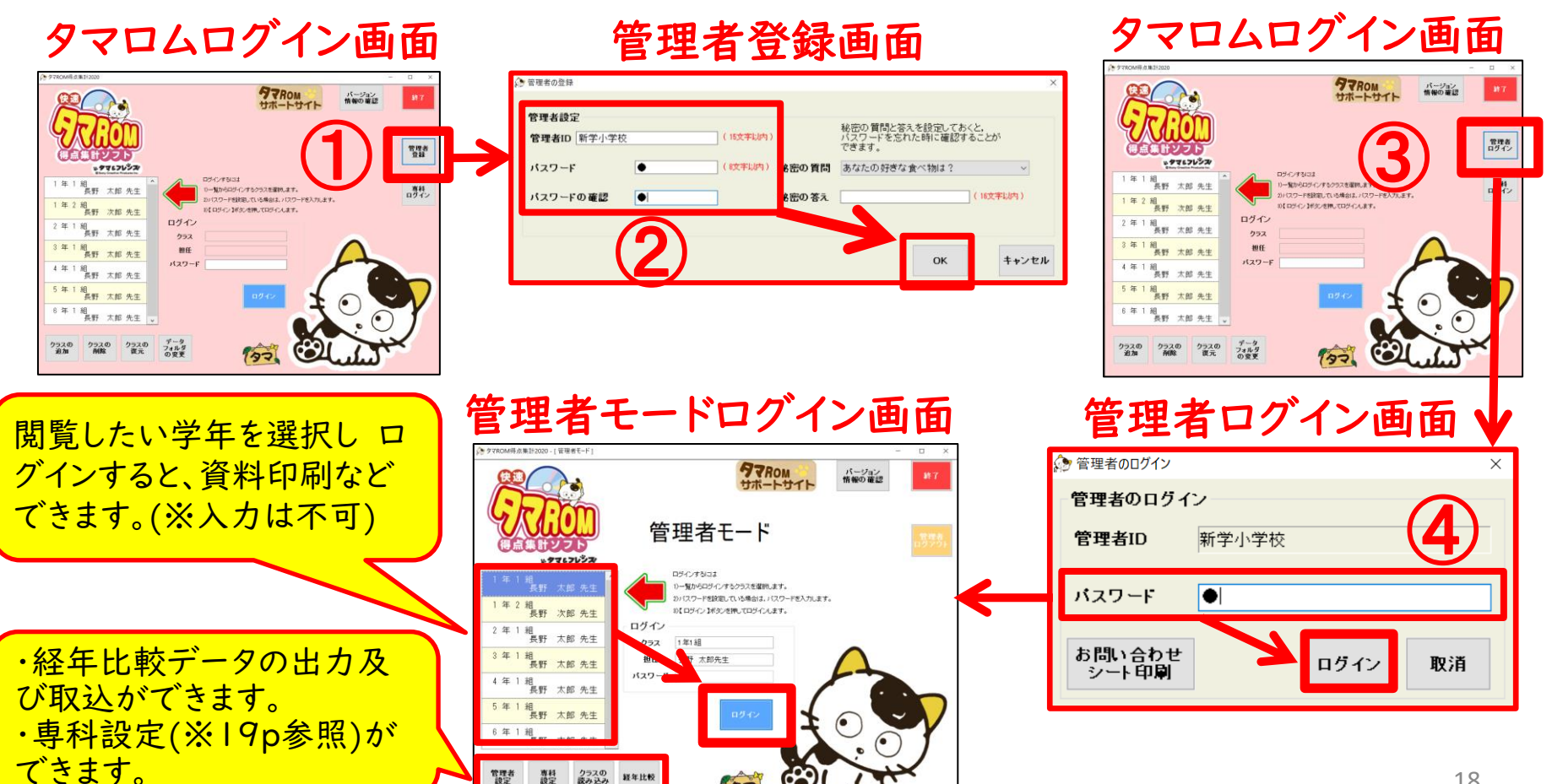

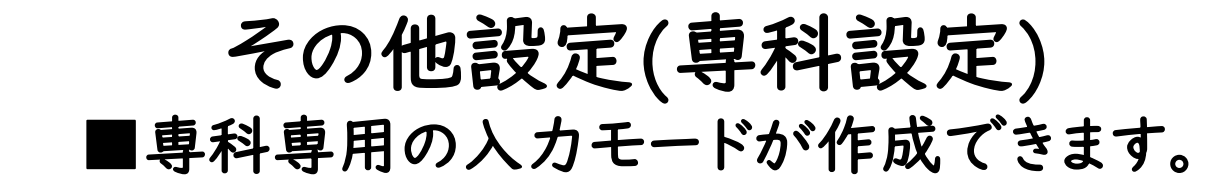

※管理者登録(18p参照)を完了させてからご利用ください。 タマロムを起動⇒管理者ログイン⇒パスワード入力⇒ログイン ①専科設定をクリック ②追加 ③専科先生名/パスワード設定⇒OK ④ ②で設定したパスワードを入力⇒ログイン

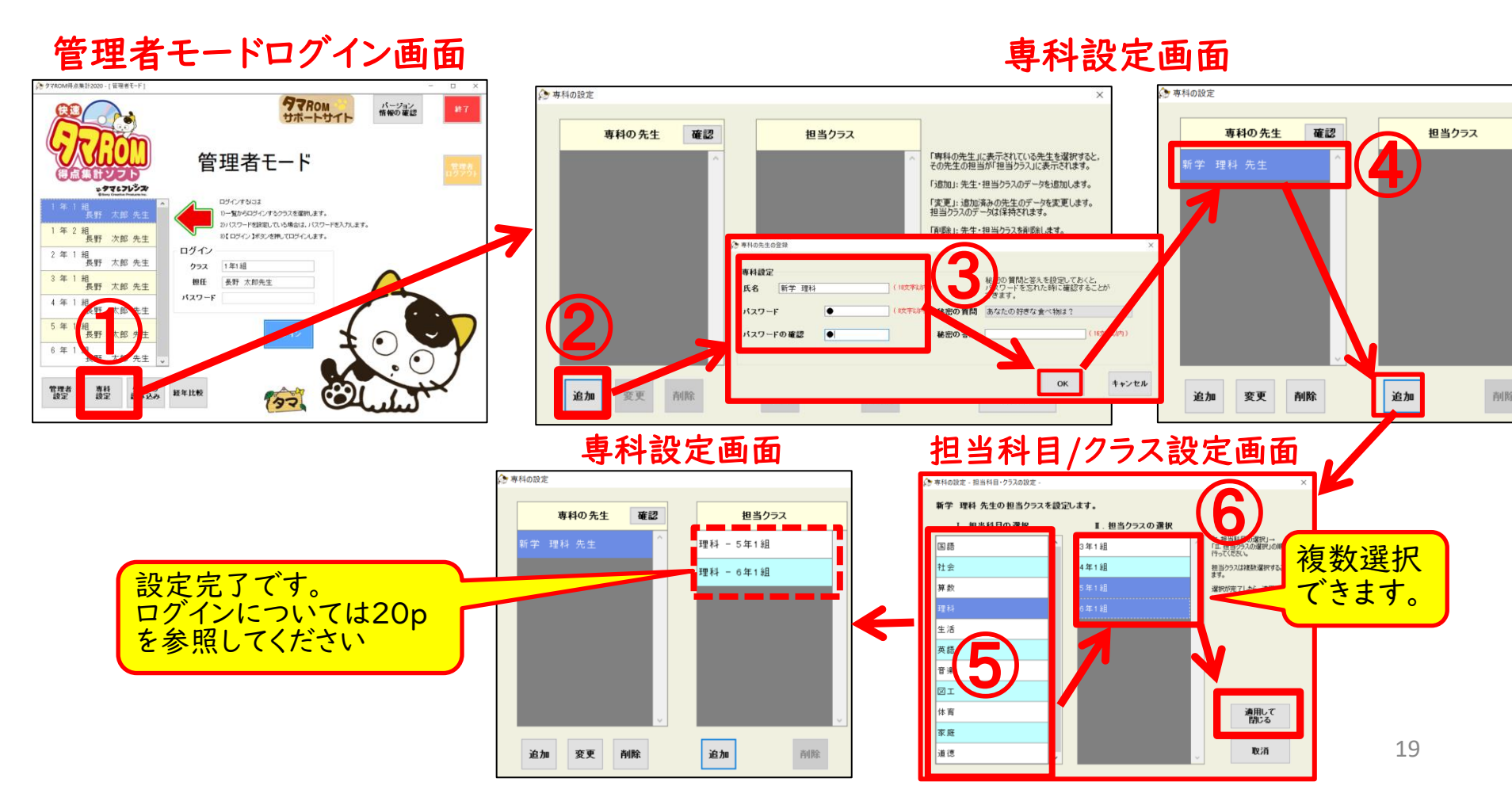

専科ログイン

#### ■専科専用ログインができ、ご担当教科のテスト集計をします。

※専科登録(19p参照)を完了させてからご利用ください。
①タマロム得点集計を起動し、ログイン画面右上「専科ログイン」をクリック
②登録済みの専科先生名をクリック⇒パスワード入力⇒ログイン
③作業を行う学年/クラスを選択⇒ログイン
※専科ログイン後の入力や設定方法は学年同様です。詳しくは、7p~11pをご参照ください

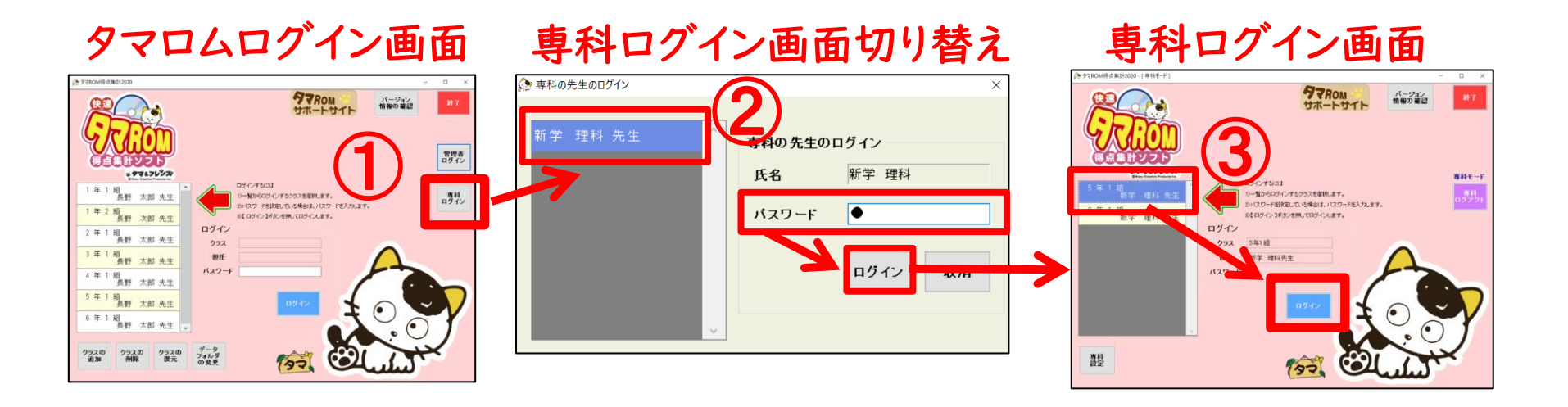

# 【メモ】

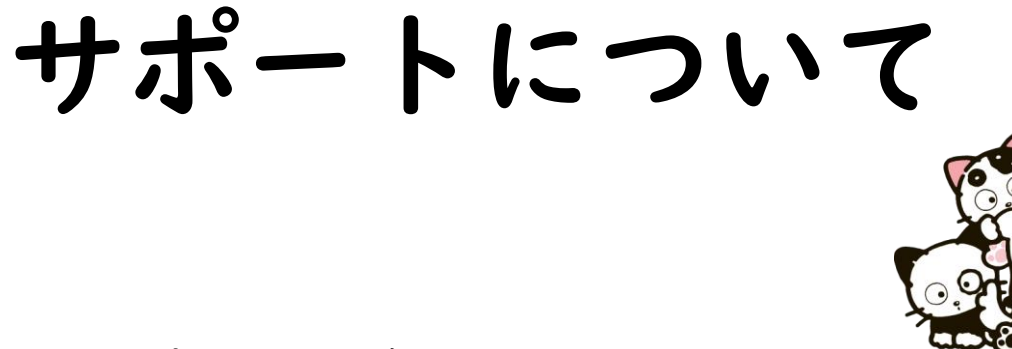

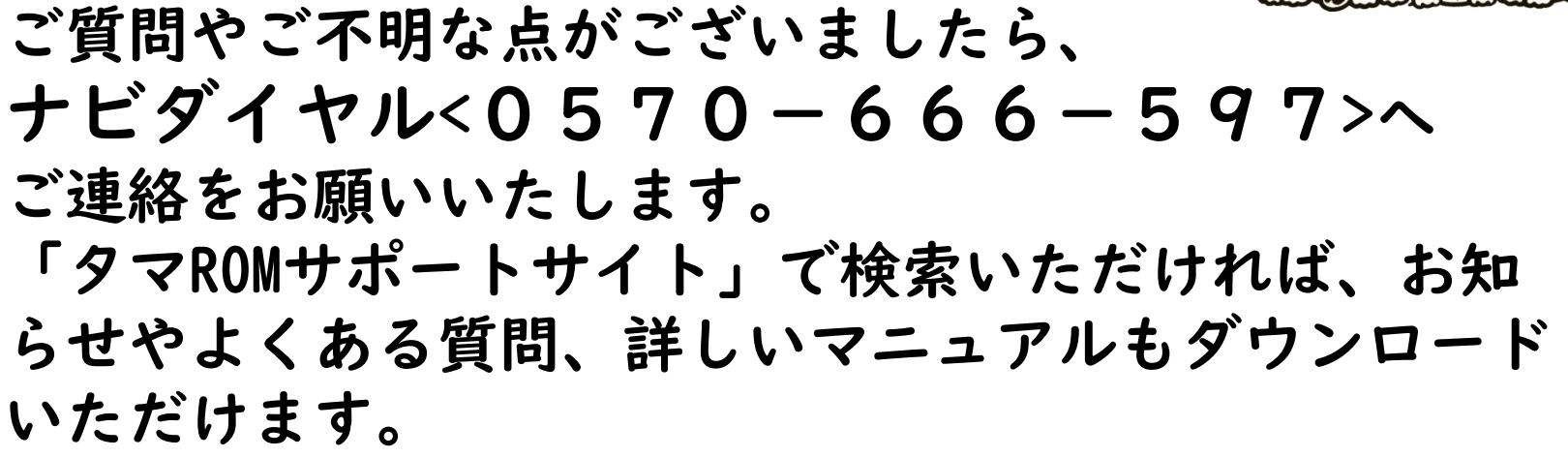

学びのトビラをひらく
 京都市山科区東野中井ノ上町11-39 tel.(075)501-0510 fax.(075)501-5321
 東京 東京都新宿区払方町14-1 tel.(03)5225-6011 fax.(03)5225-6945
 E-mail: tama-support@sing.co.jp